## Functionality(DVD)

## How to make a karaoke songbook file from an external hard drive on a 203G USB

After preparing the external hard drive with MCG Manager, you will get a song list file, juke.txt, in the external hard drive.

Simply copy the file over to your PC and open it with Excel.

Be sure to start the Excel program first and then open the juke.txt file. When loading the file into Excel, you will have to change the "Files of type" to "All file(\*.\*)" to see and open the song list file.

The Text Import Wizard will then appear. Be sure to select "Delimited" and click on "NEXT>". In the next screen, select "Other" and type in the delimiter value "|". Press "Finish".

The song list should now be opened with number, title, and singer name in separate columns. You can sort the list by number, title, or singer name and print as you wish.

Unique solution ID: #1156 Author: CAVS Support Last update: 2015-06-12 18:35